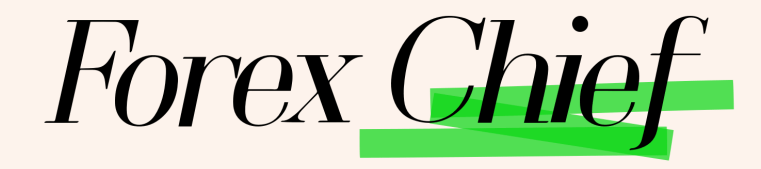

آموزش ثبت نام بروکر فارکس چیف : ابتدا از طریق لینک زیر، وارد سایت این بروکر شوید.

ورود به سایت بروکر فارکس چیف کلیک کنید

در صورت باز نشدن لینک از VPN استفاده کنید

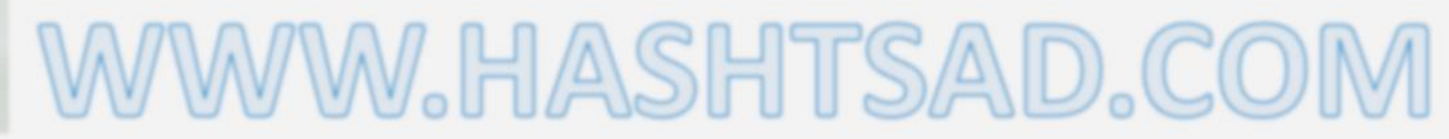

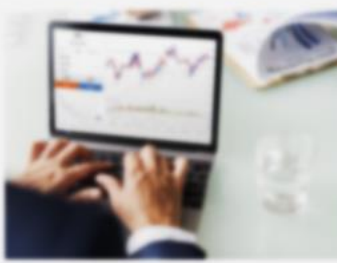

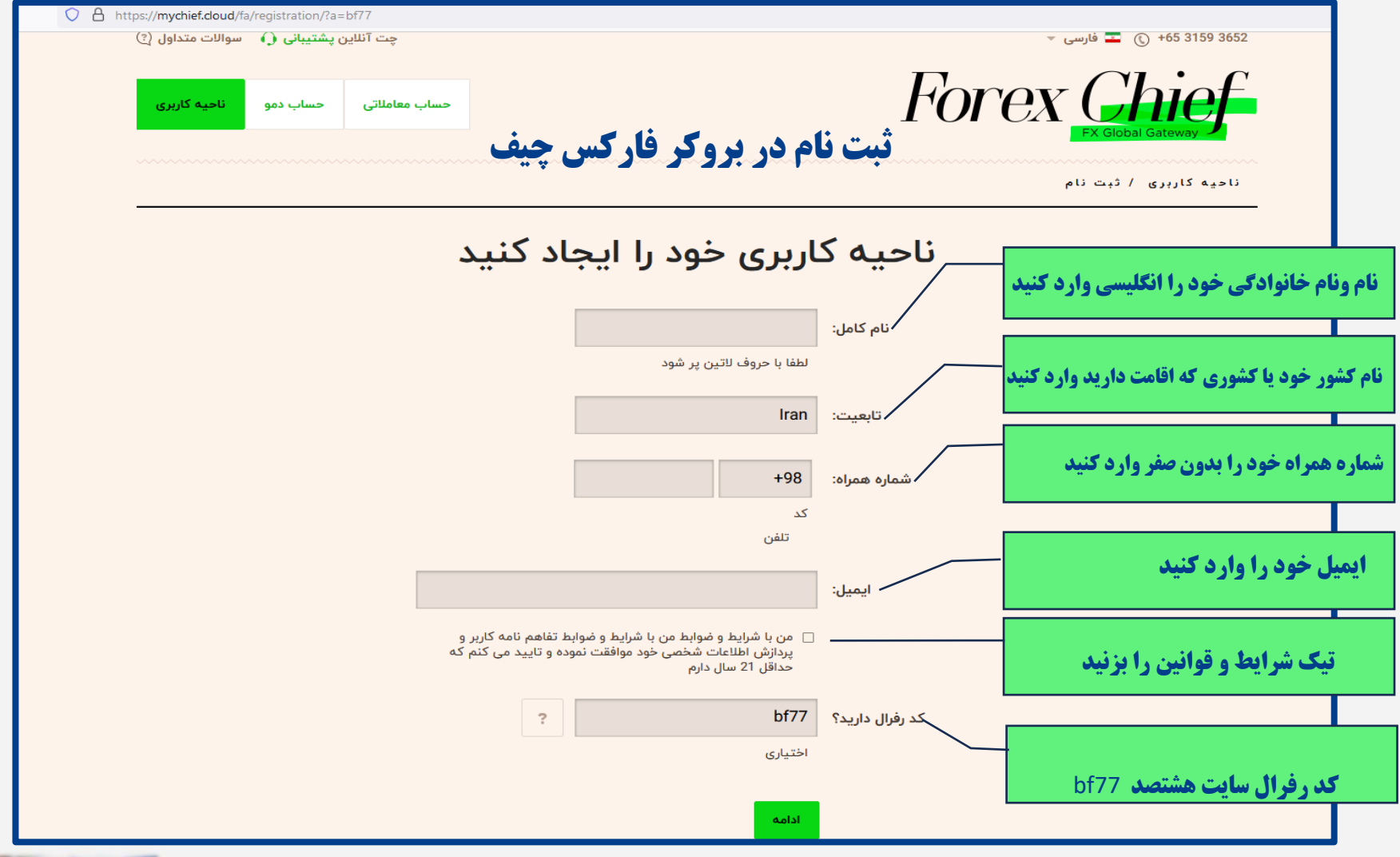

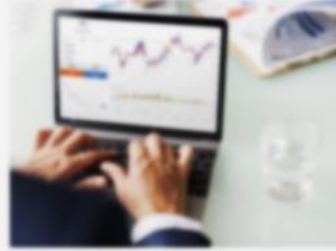

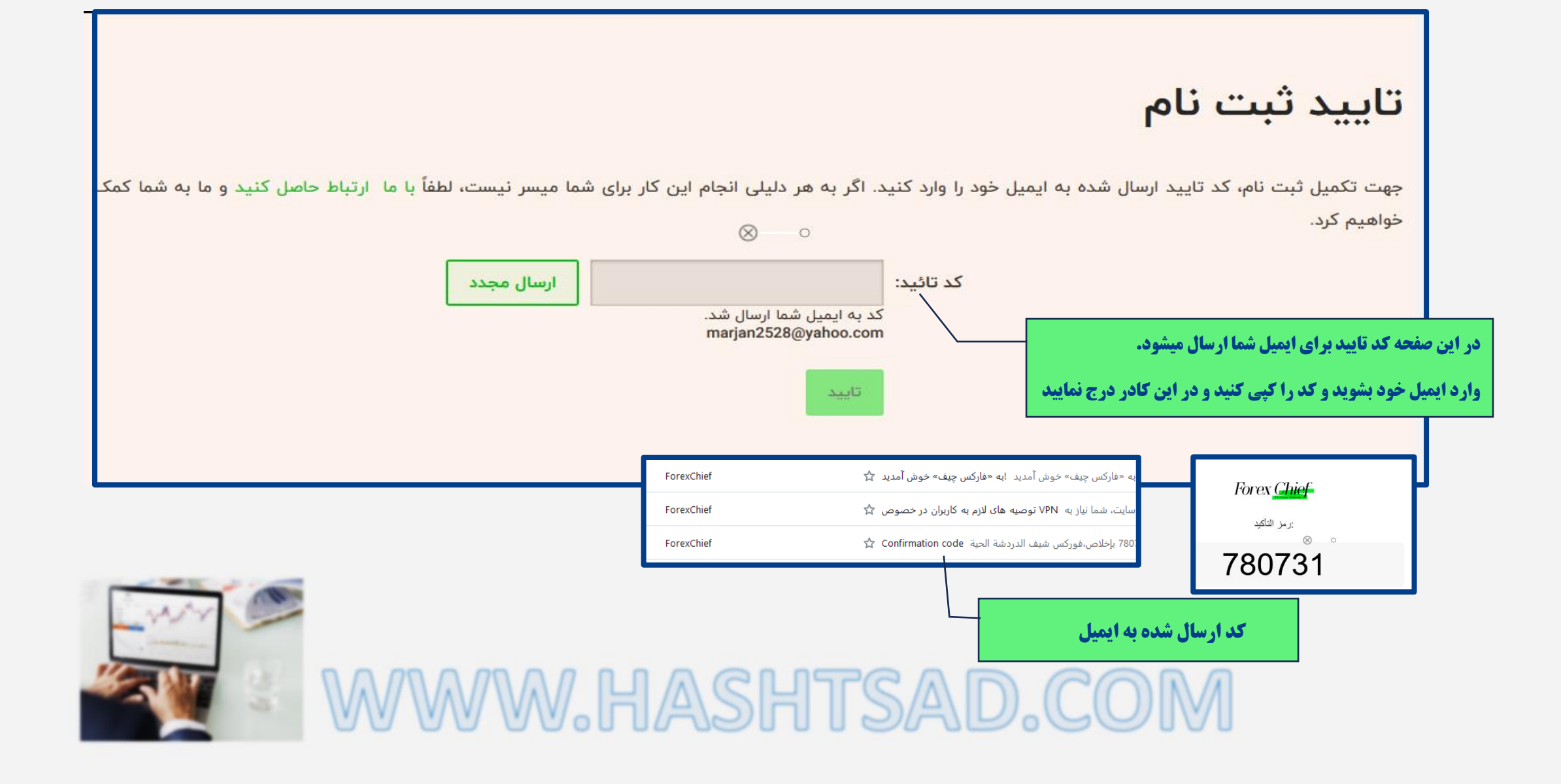

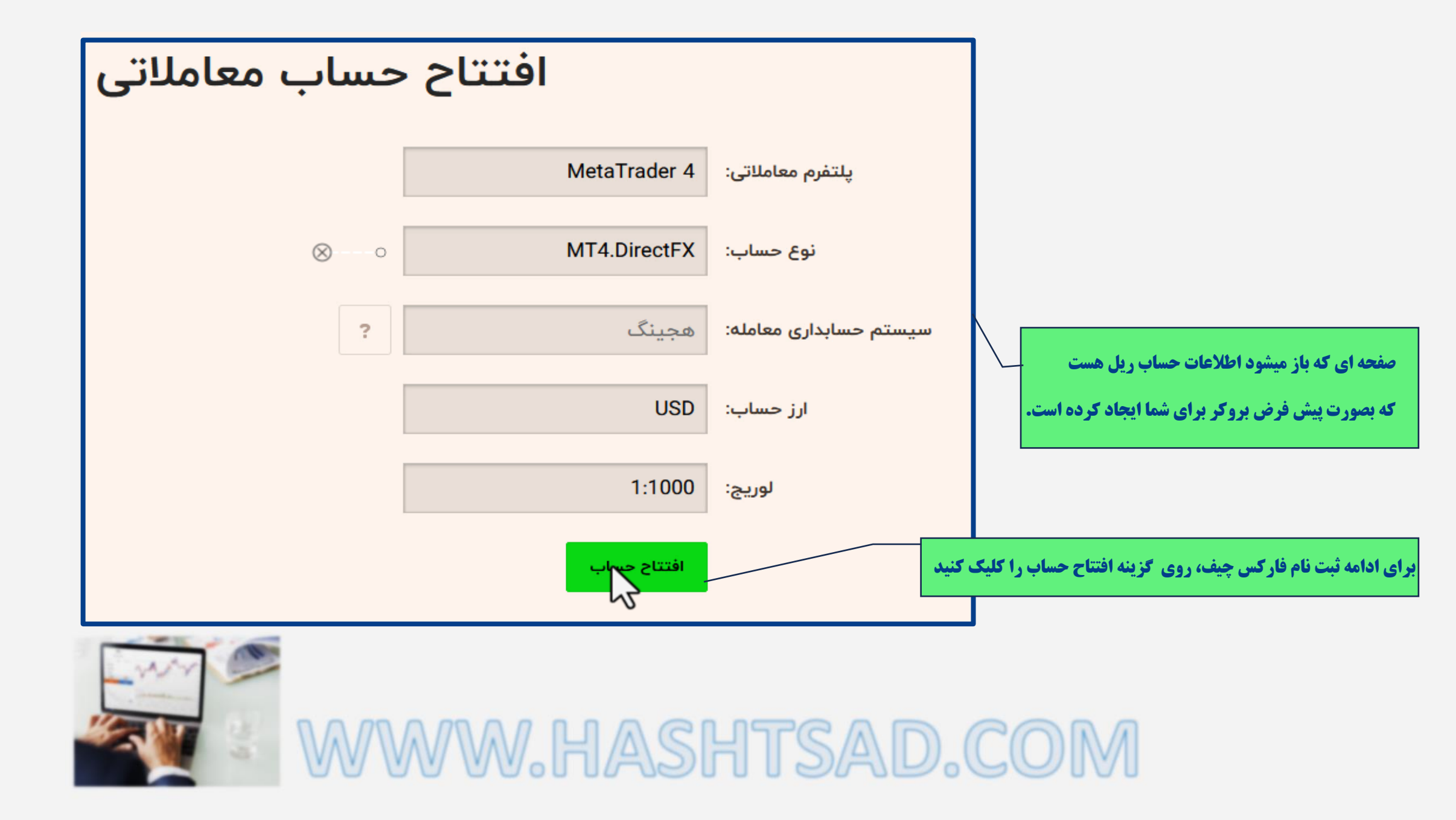

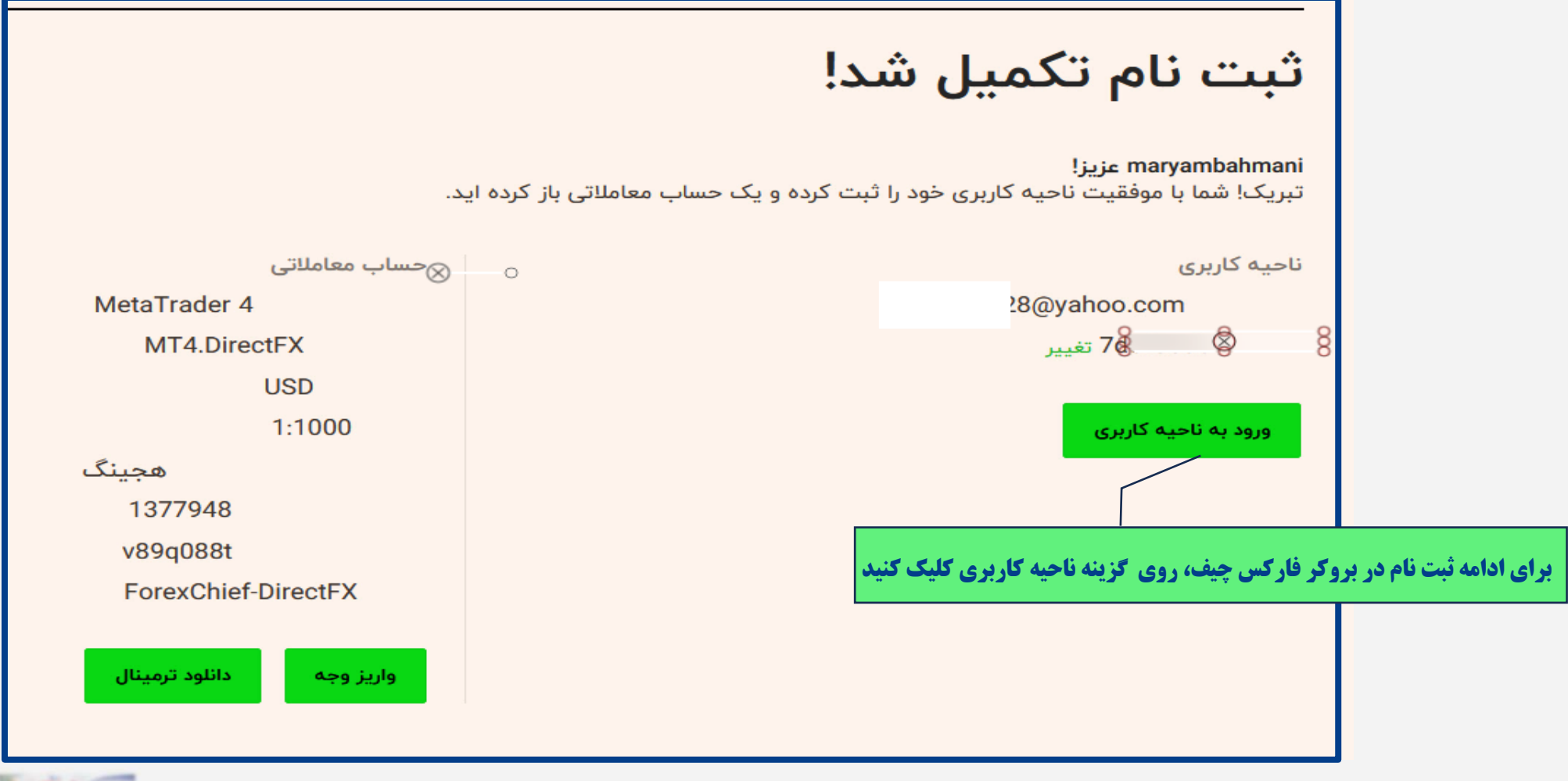

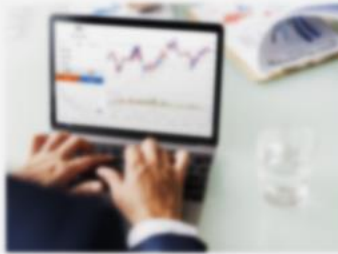

|                           |                                                                       | <b>حساب های من</b><br>کیف پول های من                                     |                                        |                                            |                                                             |                                                    |                                             |                                                                                                    |
|---------------------------|-----------------------------------------------------------------------|--------------------------------------------------------------------------|----------------------------------------|--------------------------------------------|-------------------------------------------------------------|----------------------------------------------------|---------------------------------------------|----------------------------------------------------------------------------------------------------|
|                           |                                                                       | حساب های معاملاتی من                                                     |                                        |                                            |                                                             |                                                    |                                             |                                                                                                    |
|                           | م ج<br>اعتبارات فعال                                                  | م •<br>اکوئیتی حساب                                                      | لوريج                                  | ارز حساب                                   | نوع حساب                                                    | م ج<br>شماره حساب                                  | ۔<br>تاریخ افتتاح                           | افتتاح حساب معاملانی<br>افتتاح حساب دمو<br>تغییر لوریج حساب                                             |
| 0                         | 0.00                                                                  | 0.00                                                                     | 1:1000                                 | USD                                        | MT4.DirectFX                                                | 1377948                                            | 17.08.2023 11:16                            | تغییر گذرواژه حساب معاملاتی                                                                             |
|                           |                                                                       |                                                                          |                                        |                                            |                                                             |                                                    |                                             | واریز و برداشت                                                                                          |
|                           |                                                                       |                                                                          |                                        |                                            |                                                             |                                                    |                                             | مسابقات                                                                                                 |
|                           |                                                                       |                                                                          |                                        |                                            |                                                             |                                                    |                                             | سرمایه گذاری                                                                                            |
|                           |                                                                       | همکاری برای                                                              |                                        |                                            |                                                             |                                                    |                                             |                                                                                                    |
|                           |                                                                       | پشتیبانی کاربر                                                           |                                        |                                            |                                                             |                                                    |                                             |                                                                                                    |
|                           |                                                                       | پروفایل من                                                               |                                        |                                            |                                                             |                                                    |                                             |                                                                                                    |
|                           | . ini antiput                                                         | stida cudur                                                              |                                        |                                            | DowLoad on The                                              |                                                    | EXPLORE IT ON                               | GET IT CN 2014-2023 ©                                                                                   |
| ) و فسررت<br>اشته<br>ا دک | ی پوسیوی موجور<br>سب نیستند. باید توجه د<br>ما این نوع فعالیت را گاما | ی میوست بیرزد ر<br>و برای هر سرمایهگذاری مناء<br>ندر شدید که خطرات مرتبط | ی از ریسک هستند :<br>شروع معاملات، مطع | نتقه دارای سطح بالا<br>تند بنابراین قبل آن | می و سایر ایزارهای مالی می<br>ادب آن را ندارید وارد بازار ک | myke) می می این این این این این این این این این ای | AppGallery وجفت ارزها، قراردادهای مایه الته | مشدار ریسک، معامله با ابزارهای مالی با محسب است.<br>باشید که احتمال از دست دادم کار با بخسی سوانه اولیه |

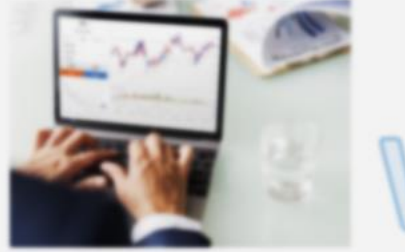

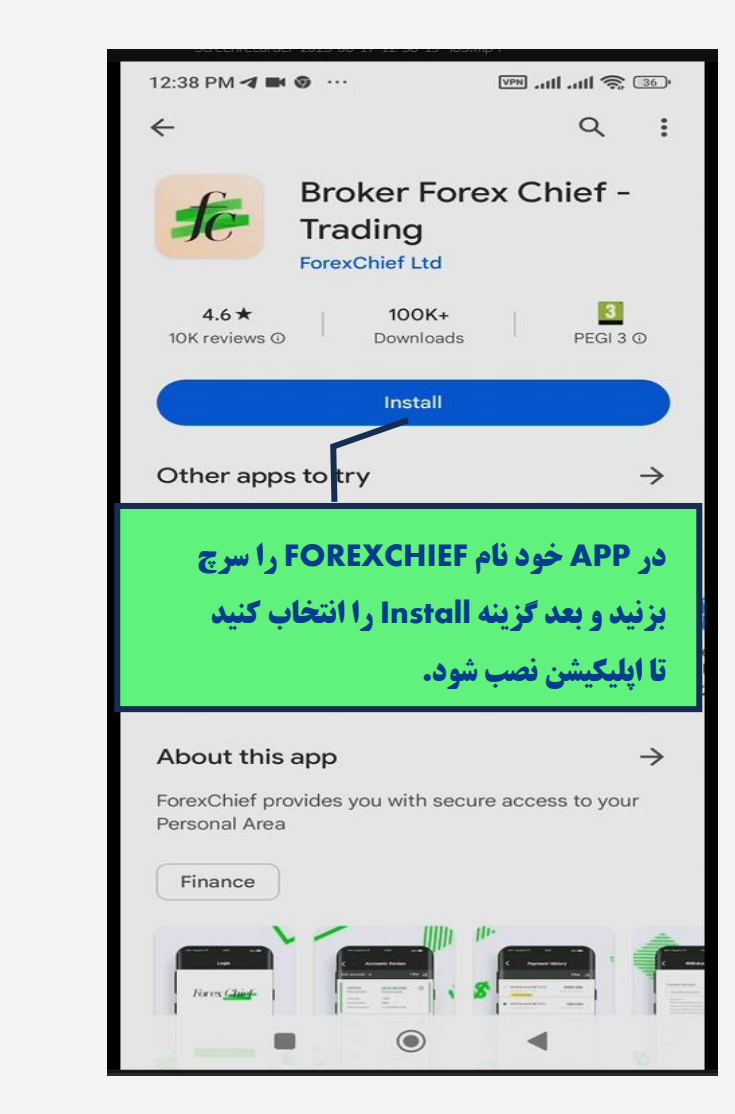

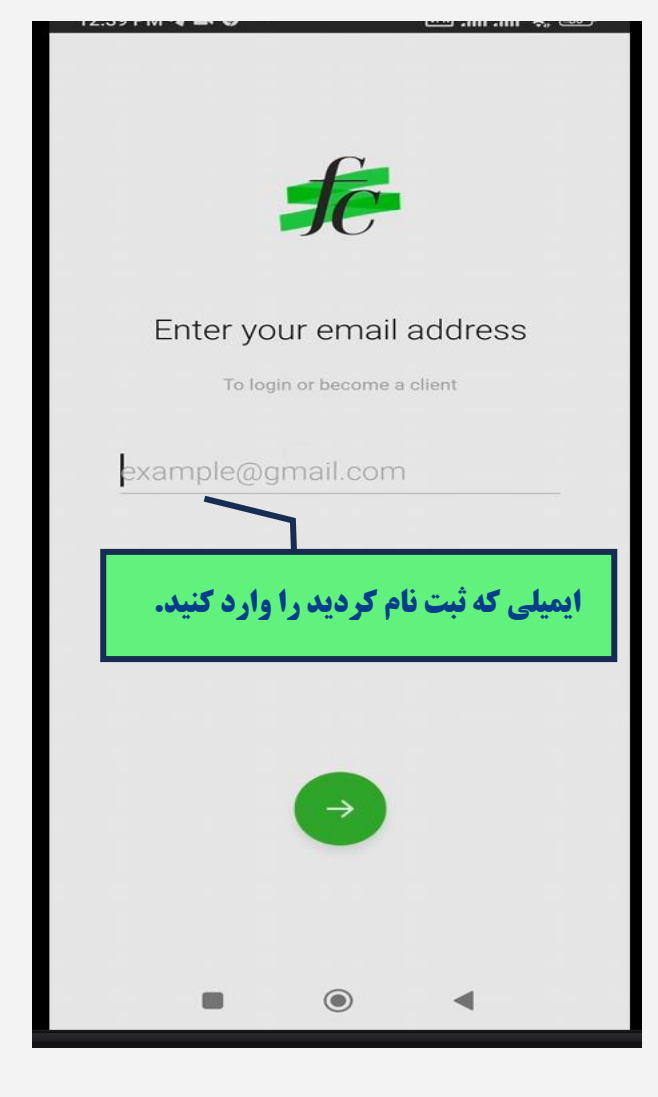

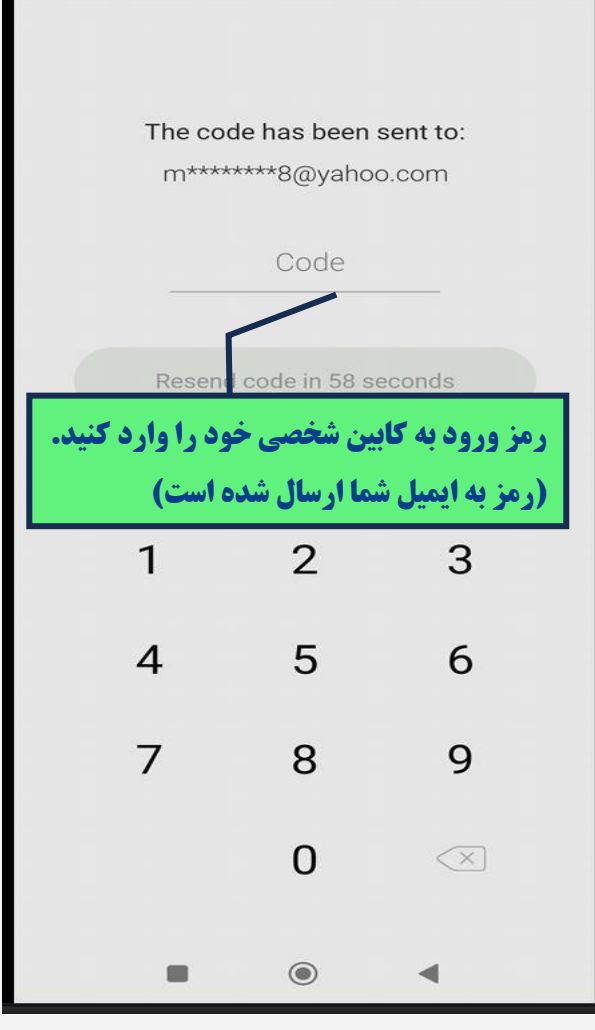

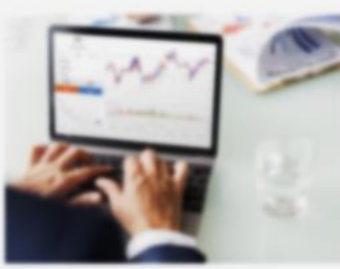

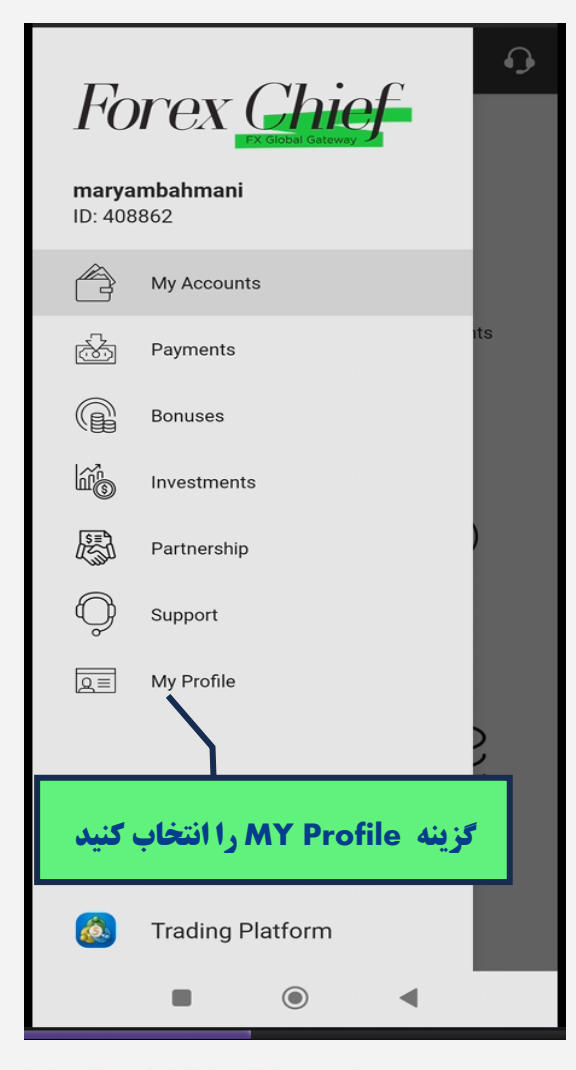

| My A                                    | ccounts 🧿                         |                       |                             |                                     |
|-----------------------------------------|-----------------------------------|-----------------------|-----------------------------|-------------------------------------|
| Transitory Accounts                     | Trading Accounts                  | Hello, n<br>Se        | naryamb                     | ahmani                              |
| Open a Trading<br>Account               | Open a Demo<br>Account            | کیشن فار کس چیف<br>د) | را برای اپلی<br>ر وارد کنید | لخواه خود<br>ننید.<br>رمز را دو بار |
|                                         |                                   | <br>4                 | 5                           | 0                                   |
|                                         |                                   | 7                     | 8                           | 9                                   |
| Change MetaTrader<br>Password           | Change Account<br>Leverage        |                       | 0                           | $\langle X \rangle$                 |
| ، خود در، اپلیکیشن<br><b>- شده اید.</b> | واردکابین شخصی<br>بروکر فارکس چیف |                       | ۲                           | •                                   |
| نيد .                                   | روى 3 خط بالابز                   |                       |                             |                                     |

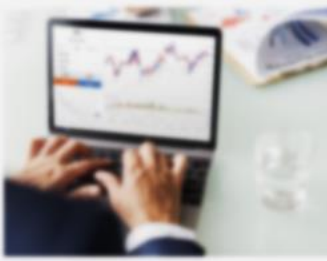

## www.hashtsad.com

 $\equiv$ 

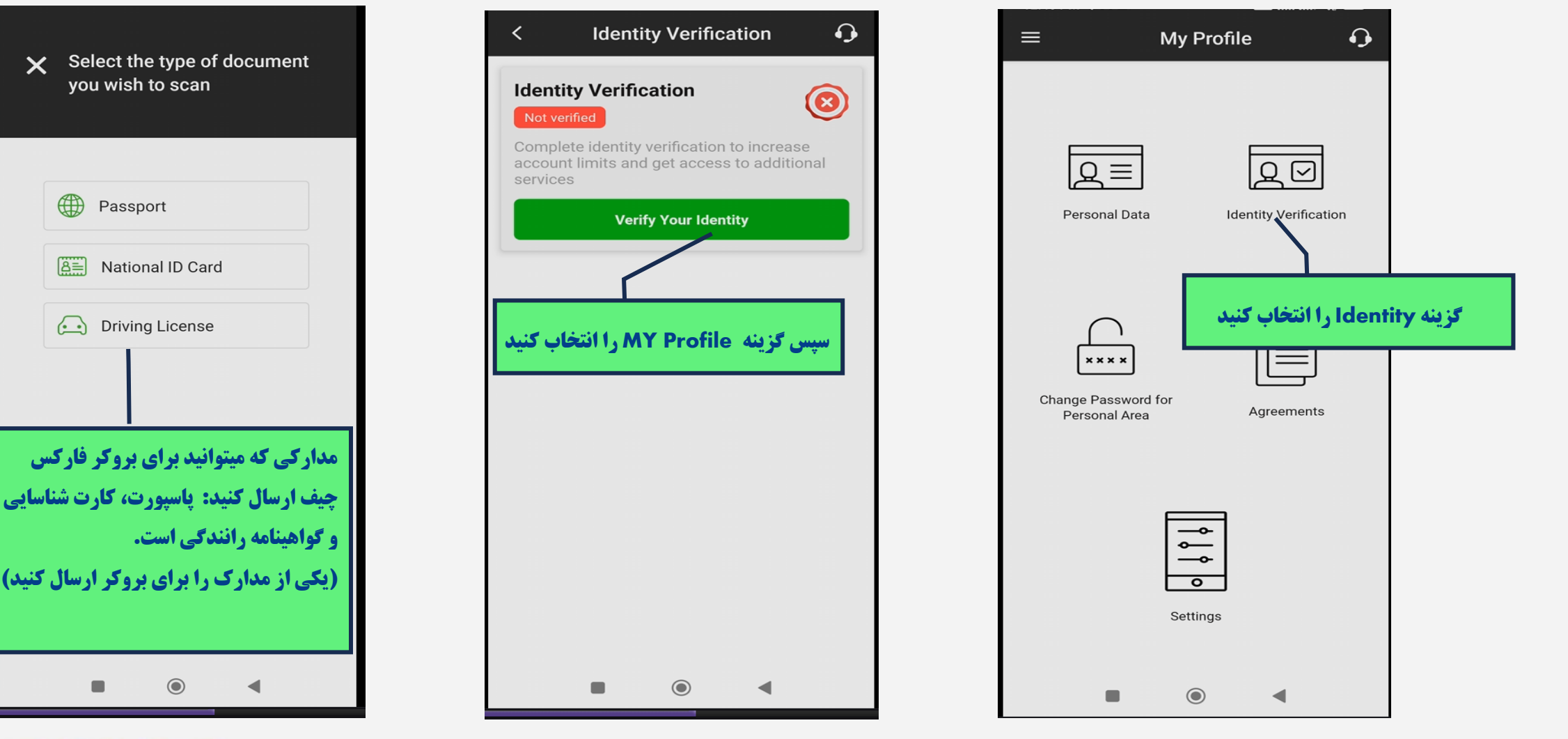

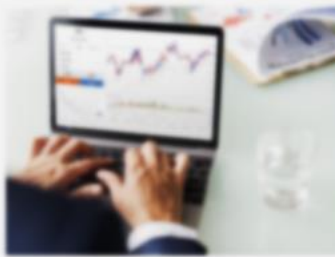

برای کسب اطلاعات کامل راجع به فارکس چیف، روی لینک زیر کلیک نمایید.

https://hashtsad.com/forexcheif/

با آرزوی موفقیت و سودآوری برای شما عزیزان

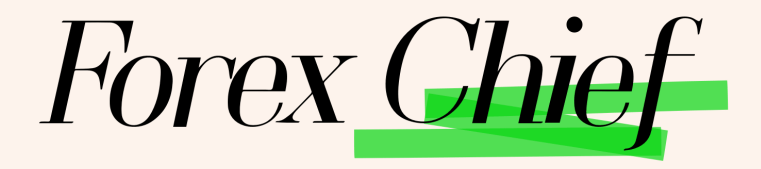

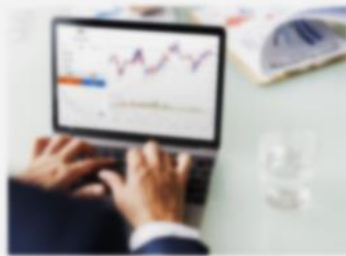